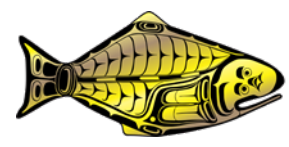

INTERNATIONAL PACIFIC HALIBUT COMMISSION

## **PAB030 Voting Instructions**

### In person voting

### Before the meeting:

- Each clicker is labeled with your organisation's acronym, which will appear on the voting grid in alphabetical order.
- The list of voting members is based on confirmations received by the IPHC Secretariat prior to the meeting and recorded <u>here</u>. **Please allow up to 20 minutes for any additional edits to take effect**. Edits can be sent to PAB\_support@iphc.int.

### When voting:

- Click the button with your corresponding vote.
- The organisation's name on the room screen turns blue when a vote has been recorded.
- You can change your vote while the vote is open.
- The displayed letter or number on your clicker screen indicates your vote:
  - **1A = Yes**
  - **2B = No**
  - **3C = Abstain**
- Before the Chair closes the vote, verify the letter or number on your clicker screen matches your intended vote.

\*Voting clickers must remain in the meeting room at all times.

## Online voting

### Before the meeting:

• If you requested online voting before the meeting, you should have received login information and instructions via email.

### **Before voting:**

- Ensure your login information is entered exactly as it was provided. Make sure to include <u>singe space</u> after your country code. To avoid errors, we recommend using copy and paste for accuracy. Example:
  - First name: USA XYZ
  - Unique ID: IPHC999
- When there is no vote open, your screen should look like the below.

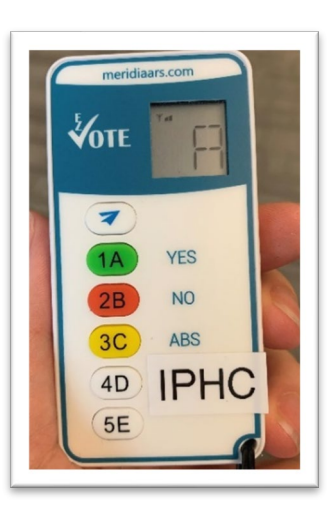

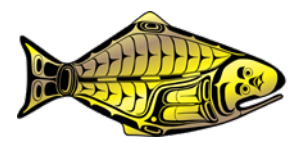

INTERNATIONAL PACIFIC HALIBUT COMMISSION

## **PAB030 Voting Instructions**

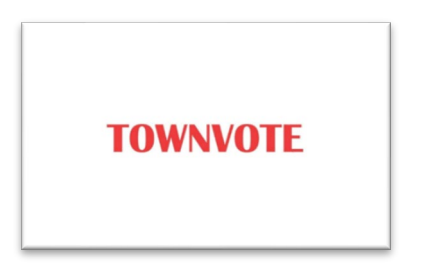

### **During voting**

- When a vote is open, your screen will display voting options. See example below.
- Click the corresponding button at the bottom of your screen to cast your vote.

| Test Vote       |            |  |
|-----------------|------------|--|
| A. Yes          |            |  |
| B. No<br>C. Abs |            |  |
|                 | () MERIDIA |  |

### Troubleshooting

• When the voting grid is displayed, your organisation's name should appear with a blue bar next to it (see below). If your name appears with a red bar, refresh your browser.

CAN: FAS

• If the issue persists, contact <u>PAB\_support@iphc.int</u> and we will assist with troubleshooting.

### After the vote

Please be patient while the IPHC Secretariat staff validates the results, which may take up to one minute. A report with the split totals for Canada and the USA will then be displayed.

### Need to switch to online voting?

If you need to switch from in-person to online voting, please **request online setup by writing to PAB\_support@iphc.int**. *Note:* **switching to online voting will deactivate your organisation's clicker**, and you will no longer be able to vote in-person. Allow up to 20 minutes for the switch. Plan accordingly.

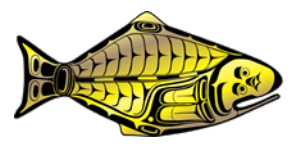

INTERNATIONAL PACIFIC HALIBUT COMMISSION

# **PAB030 Voting Instructions**

## **Sharing Documents**

If you have documents to share during the meeting, send them to PAB\_Support@iphc.int